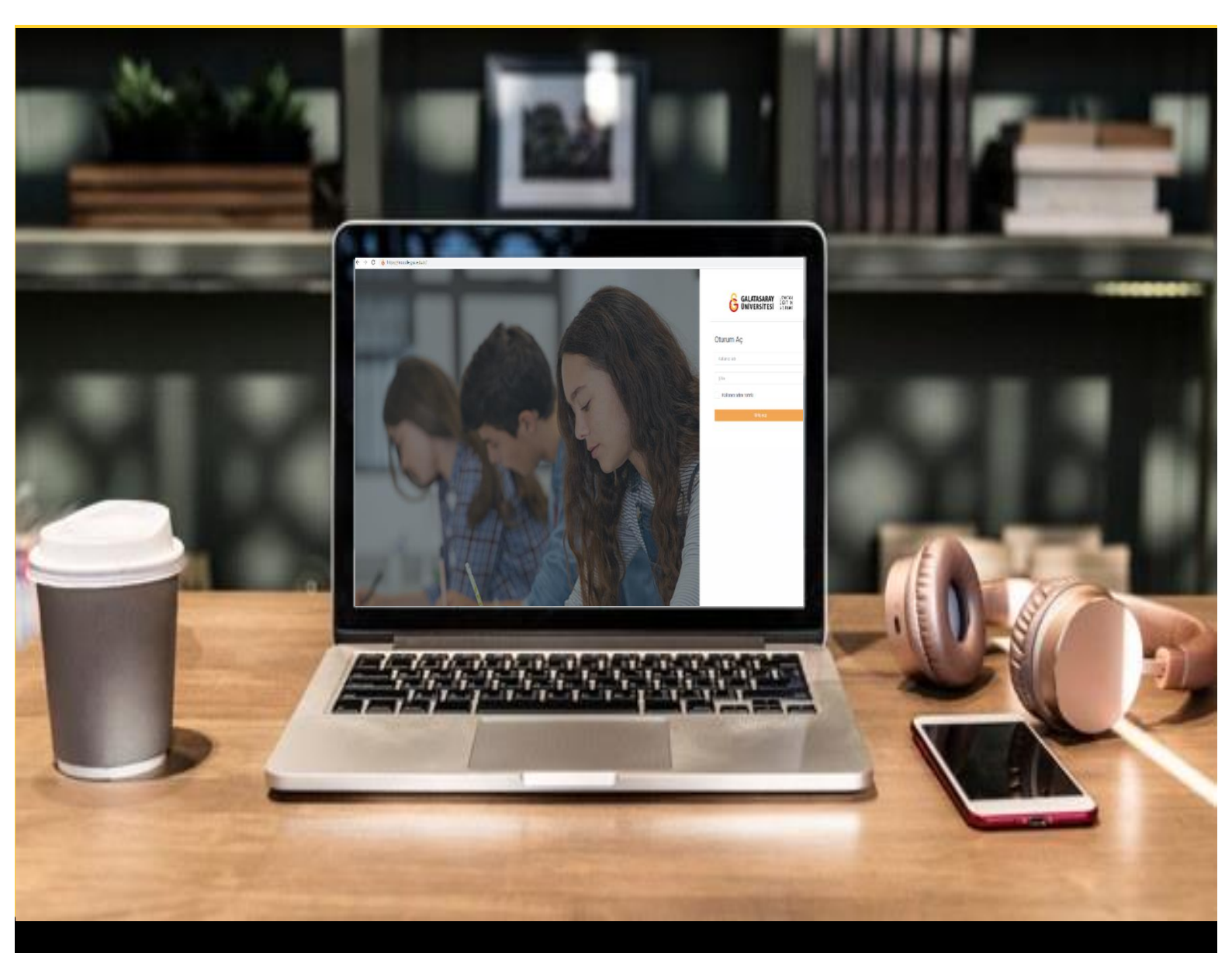

# H-P moode

## AKADEMİSYENLER İÇİN KULLANIM KILAVUZU

Moodle'da H5P ile Görsellere Tıklama Noktaları Ekleme

### GALATASARAY ÜNİVERSİTESİ UZAKTAN EĞİTİM UYGULAMA VE ARAŞTIRMA MERKEZİ

Galatasaray Üniversitesi Uzaktan Eğitim Uygulama ve Araştırma Merkezi

https://uzem.gsu.edu.tr/

#### H5P İLE GÖRSELLERE TIKLAMA NOKTALARI EKLEME

Moodle'da görsellere tıklama noktları (hotspot) ekleyebilmek için **H5P** eklentisi kullanılmaktadır. Bunun için ilk olarak ilgili ders sayfasının sağ üst köşesindeki Düzenlemeyi açı butonuna tıklayarak düzenleme moduna geçmek gerekmektedir (Bkz. Şekil 1).

| <ul> <li>Genel</li> <li>DUVURULAR</li> <li>Ders Izlencesi</li> <li>HAFTA 1: Moodle'a Giriş</li> <li>Ana Okuma Dosyası<br/>POF belgesi</li> <li>* O Ek Kaynaklar</li> <li>Ø Kitap 1.pdf</li> <li>Kitap 2.pdf</li> <li>Kitap 3.pdf</li> <li>Kitap 3.pdf</li> </ul> | Düzenlemeyi aç | 0 · |
|----------------------------------------------------------------------------------------------------|----------------|-----|
| <ul> <li>HAFTA 1: Moodle'a Giriş</li> <li>Ana Okuma Dosyası<br/>POF belgesi</li> <li>* O Ek Kaynaklar</li> <li>Kitap 1.pdf</li> <li>Kitap 2.pdf</li> <li>Kitap 3.pdf</li> <li>Kitap 3.pdf</li> </ul>                                                             |                |     |
|                                                                                                    |                |     |

Şekil 1 Düzenleme modunu açma

Düzenleme modunu açtıktan sonra videoyu ekleyeceğimiz haftanın altında yer alan

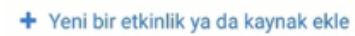

metnine tıklamak gerekir (Bkz. Şekil 2).

|                                                                                                    | Duze                                                               | zenie           |
|----------------------------------------------------------------------------------------------------|--------------------------------------------------------------------|-----------------|
| 🕂 🚺 Ana Okuma Dosyası 🖋 PDF belgesi                                                                        | Düzenle 👻                                                          |                 |
| 🕂 👻 O Ek Kaynaklar                                                                                         | Düzenle 👻                                                          | C               |
| O Kitap 1.pdf                                                                                              |                                                                    |                 |
| O Kitap 2.pdf                                                                                              |                                                                    |                 |
| C Kitap 3.pdf                                                                                              |                                                                    |                 |
|                                                                                                    |                                                                    |                 |
| Klasörü indir                                                                                              |                                                                    |                 |
| Klasörü indir                                                                                              |                                                                    |                 |
| Klasörü indir                                                                                              | 🕈 Yeni bir etkinlik ya da kayr                                     | aynak           |
| Klasörü indir                                                                                              | + Yeni bir etkinlik ya da kayr                                     | aynak           |
| Klasörü indir<br>+ HAFTA 2 /                                                                               | + Yeni bir etkinlik ya da kayr                                     | aynak<br>izenle |
| Klasörü indir<br>+ HAFTA 2 /<br>+ 1 HaFta 2 Ödev 1 /                                                       | + Yeni bir etkinlik ya da kayr<br>Düzene -                         | aynak<br>İzenle |
| Klasövü indir         + HAFTA 2         + (3)         Hafta 2 Ödev 1         + (3)         Hiafta 2 Ödev 2 | + Yeni bir etkinlik ya da kayr<br>Düzene -<br>Düzene -<br>Düzene - | izenle          |

Şekil 2 Yeni bir etkinlik ya da kaynak ekle

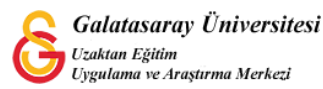

| Böylec | e açılacak          | olan   | Yeni    | bir   | etkinlik   | ya    | da   | kaynak      | ekle | listesinden |
|--------|---------------------|--------|---------|-------|------------|-------|------|-------------|------|-------------|
| ● H-P  | Etkileşimsel İçerik | seçili | r ve Ek | le bu | tonuna tık | lanır | (Bkz | . Şekil 3). |      |             |

| eni bir | etkiniik ya da ka        | вупак екіе                               | 3 |
|---------|--------------------------|------------------------------------------|---|
| ЕТКІ    | NLİKLER                  | Yardım görüntülemek için bir etkinlik ya |   |
| • A     | Adobe Connect            | kaynağa çift tıklayarak hızlıca          |   |
| • 🖸     | Anket (Geribildirim)     | ekleyebilirsiniz.                        |   |
| • 🕑     | Anket (Hazır<br>ölçekli) |                                          |   |
| •       | Anket (Mini)             |                                          |   |
| •       | Çalı                     |                                          |   |
| • •     | Der                      |                                          |   |
| O H-19  | Etkileşimser içerik      |                                          |   |
| 0 🦂     | External tool            |                                          |   |
| • 🖸     | Forum                    |                                          |   |
| • 🖸     | Ödev                     |                                          |   |
| 0 🚯     | SCORM/AICC               |                                          |   |
| • 0     | Sinav                    |                                          |   |
| • •     | Sohbet                   |                                          |   |
| • 0     | Sözlük                   |                                          |   |
| ∩ ¶     | Turnitin Ödavi 2         |                                          |   |

Şekil 3 Etkinlikler listesinden H5P Etkileşimsel İçerik türünü seçme

Açılan H5P içerik türü sayfasından Image Hotspot seçeneği yanında yer alan Detaylar butonuna tıklayınız (Bkz. Şekil 4).

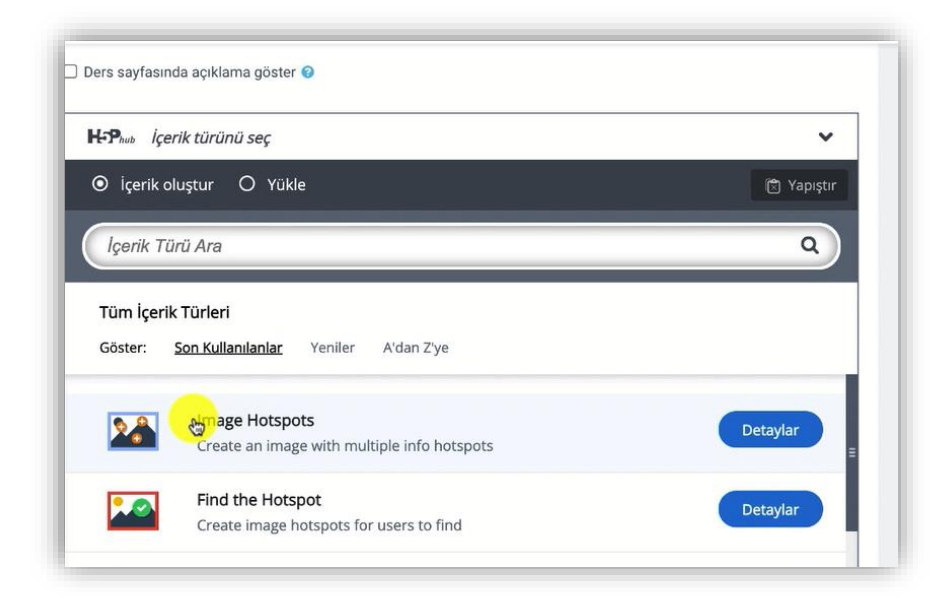

Şekil 4 Image Hotspot içerik türünü seçme-1

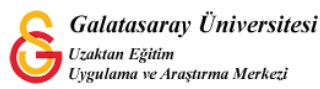

Son olarak açılacak olan sayfadaki

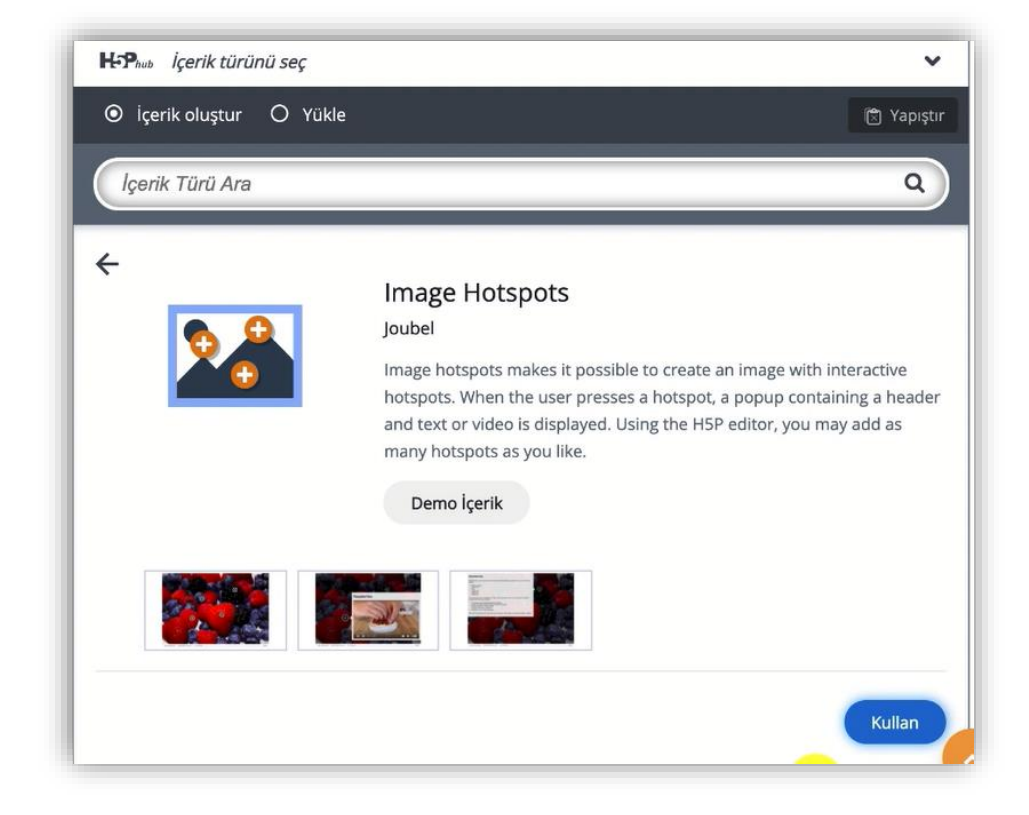

Şekil 5 Image Hotspot içerik türünü seçme-2

Böylece, Image Hotspot düzenleme sayfası açılacaktır (Bkz. Şekil 6). Bu sayfada, **Başlık** etiketi altında yer alan metin kutusuna öğrenme materyalinin ders sayfasında görüntülenmesini istediğiniz başlığı belirleyebilirsiniz. Background image başlığı altında ise hotspot (bu dokümanda hotspot yerine tıklama noktaları ifade kullanılacaktır) ekleyeceğiniz görseli ekleyebilirsiniz.

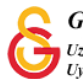

| S Image Hotspots                                            | ** |
|-------------------------------------------------------------|----|
| Başlık * Ostveri (Metadata)                                 |    |
| Arama, raporlar ve telif hakkı bilgisi için kullanılacaktır |    |
| Image Hotspots                                              |    |
| Packground image *                                          |    |
| Image shown on background.                                  |    |
|                                                             |    |
| , s                                                         |    |
|                                                             |    |
|                                                             |    |

Şekil 6 Başlık ve arka plan resmi belirleme

Aynı sayfada aşağıya doğru inildiğinde yapılacak diğer ayarları görüntüleyebilirsiniz. Görsel üzerine eklenecek olan tıklama noktası simgesini Hotspot Icon bölümünden bir

resim olarak ya da mevcut seçenekler arasından seçebilirsiniz. Örnek olarak simgesini kullanmak için **Hotspot Icon** menüsünden Predefined icon seçeneğini ve **Predefined icon** etiketi altındaki menüden ise Info seçeneğini eçiyoruz. Hotspot color etiketi altındaki menüden hotspot rengini belirleyebilirsiniz (Bkz. Şekil 7).

| Hotspot Icon *                |             |  |
|-------------------------------|-------------|--|
| Predefined icon 🗸             |             |  |
| Predefined icon *             |             |  |
| Using a predefined icon for t | he hotspot. |  |
| Info 🗸                        |             |  |
| Hotspot color                 |             |  |
| The color of the hotspots     |             |  |
| <b>•</b>                      |             |  |
|                               |             |  |

#### Şekil 7 Tıklama noktası simgesini belirleme

Tıklama noktasını simgesiyle ilgili ayarlamaları yaptıktan sonra eklemiş **Hotspot position** bölümünde tıklama noktalarının yerini belirleyebiliriz. Bu dokümanda örnek olan bir dünya haritası eklenmiş olup dünya haritasında Türkiye ve Fransa'ya tıklandığında bir tanıtım videosu açılacaktır. Fare ile görsel üzerinde tıklama

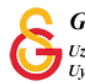

noktalarını eklemek istediğimiz ilk konuma tıklayarak ilk tıklama noktasını ekleyebiliriz (Bkz. Şekil 8).

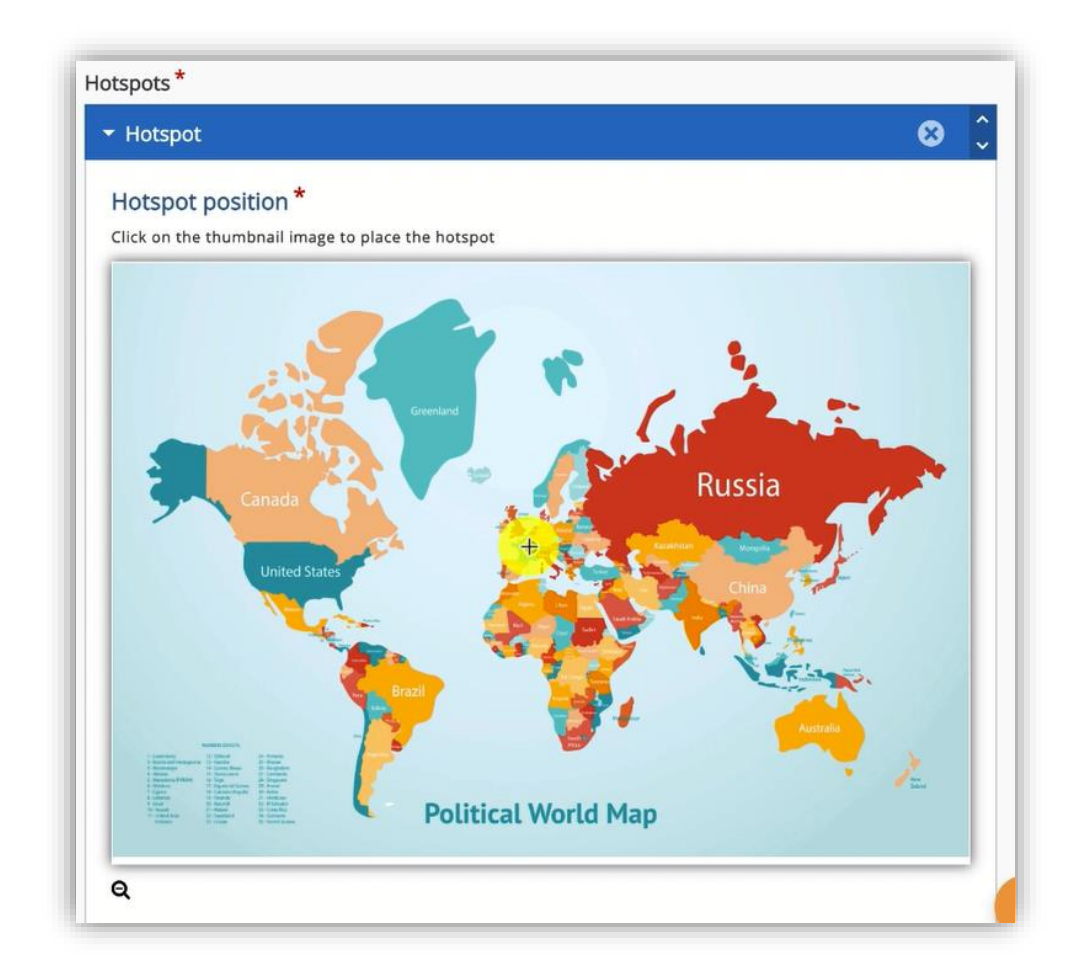

#### Şekil 8 Tıklama noktalarının konumunu belirleme

(Ref: https://www.freepik.com/free-vector/earth-map-countries 9386667.htm#query=world%20map&position=0&from view=search)

Böylece ilk tıklama noktası için ayarlar açılacaktır. **Başlık** kısmında bir başlık belirledikten sonra **Popup content** bölümünden içerik türünü seçebiliriz. İçerik türü,mein, resim ya da video olarak belirlenebilir. Bu örnekte video seçeneği seçilmiştir. Video sources bölümünden bilgisayarımızda kayıtlı olan ya da YouTube'da kayıtlı bir video bağlantısını yapıştırdıktan sonra

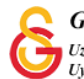

| pup content *                                                         |                                                                           |
|-----------------------------------------------------------------------|---------------------------------------------------------------------------|
| Content Item                                                          | 8                                                                         |
| Video 🗸                                                               | 🗐 Kopyala 🕅 Yapıştır & Değiştir                                           |
| Başlık * Üstveri (Metadat                                             | a)                                                                        |
| Arama, raporlar ve telif h                                            | akkı bilgisi için kullanılacaktır                                         |
| France                                                                |                                                                           |
|                                                                       |                                                                           |
| Video sources *                                                       | works in all browsers you should add both WebM and MP4 formatted sources. |
| Video sources *<br>To ensure that the video<br>Video dosyası<br>yükle | works in all browsers you should add both WebM and MP4 formatted sources. |

Şekil 9 Tıklama noktası ayarları

İlk tıklama noktası eklendikten sonra Şekil 10'daki sayfanın altında yer alan HOTSPOT EKLE butonuna tıklayarak diğer tıklama noktasını da aynı adımları izleyerek ekleyebilirsiniz. İstenen tıklama noktalarının ayarları tamamlandıktan sonra sayfanın altında yer alan Kaydet ve göster butonuna tıklayarak ayarları kaydedebilirsiniz.

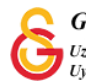

| , aponar ve e                     |                                                                             |
|-----------------------------------|-----------------------------------------------------------------------------|
| France                            |                                                                             |
| Video sources                     | *                                                                           |
| To ensure that the v              | ideo works in all browsers you should add both WebM and MP4 formatted sourc |
| XouTubo                           |                                                                             |
| fourube                           |                                                                             |
| _                                 |                                                                             |
| <ul> <li>Visuals</li> </ul>       |                                                                             |
| <ul> <li>Playback</li> </ul>      |                                                                             |
|                                   |                                                                             |
| <ul> <li>Accessibility</li> </ul> | ,                                                                           |
|                                   |                                                                             |
| item ekle                         | <b>N</b>                                                                    |
|                                   |                                                                             |

Şekil 10 Birden fazla tıklama noktası ekleme

kaydet ve göster butonuna tıklanınca Şekil 11'deki gibi öğrenme materyali görüntülenecektir. Eklenen tıklama noktalarına tıklandığında ilgili videolar görsel üzerinde görüntülenecektir.

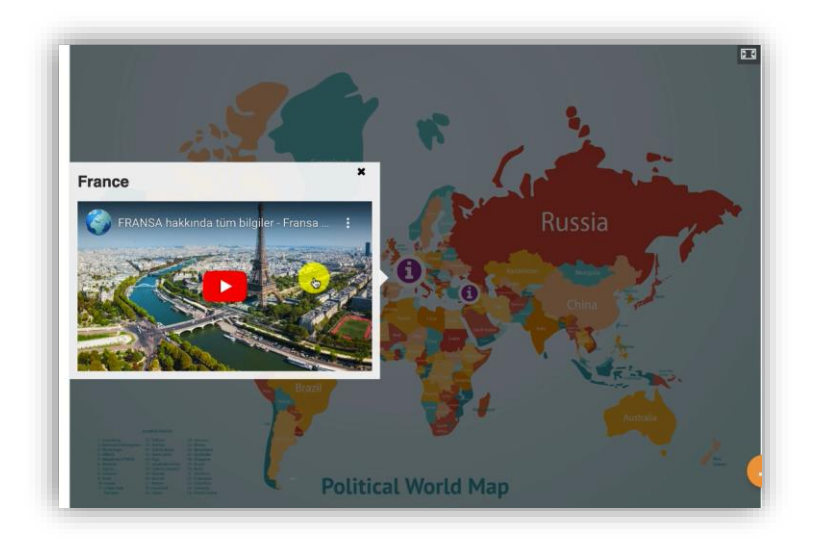

Şekil 11 Öğrenme materyalini görüntüleme

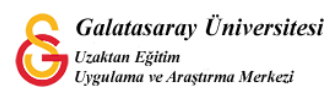